#### Welcome to Week 3!

 Make sure you have the session 3 practice materials downloaded from the webpage

https://ucb-psychology-quack.github.io/site/summer\_bootcamp/bootcamp

2. Open up s3\_starter\_coder.R in Rstudio and get started with
the warm-up

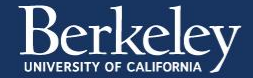

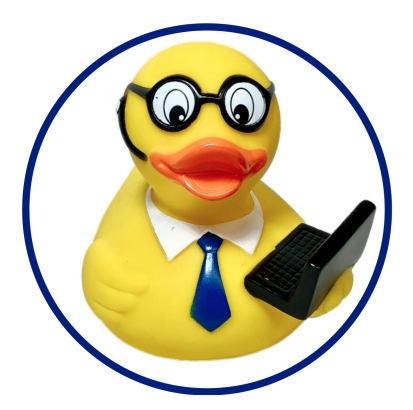

# Week 3: Data processing Elena & Willa 7/20/2021

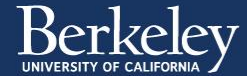

### Some housekeeping

#### Chat feature guidelines:

<u>Group messages:</u> Use group chat to participate in the discussion, share thoughts on the content, and ask *content* questions.

<u>Private DMs:</u> DM whichever of us is <u>not</u> presenting if you run into errors. Please don't message the whole group, it is distracting to others.

<u>Unsolved errors:</u> If we don't answer your DM or can't solve your error just focus on the demo so you don't miss anything. Stay in the main room at the beginning of group time and we will help you then.

<u>Other questions:</u> If you have other questions not related to the demo save them for after the demo or after the session. Try not to ask them during the demo or you might miss important info.

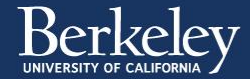

## Today's agenda

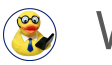

- Warm-up
- 🐌 What is tidy data
- Demo Introducing tidyverse and the pipe operator
- 🛞 Group work Data organization and processing

#### 🚯 Discussion

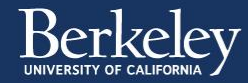

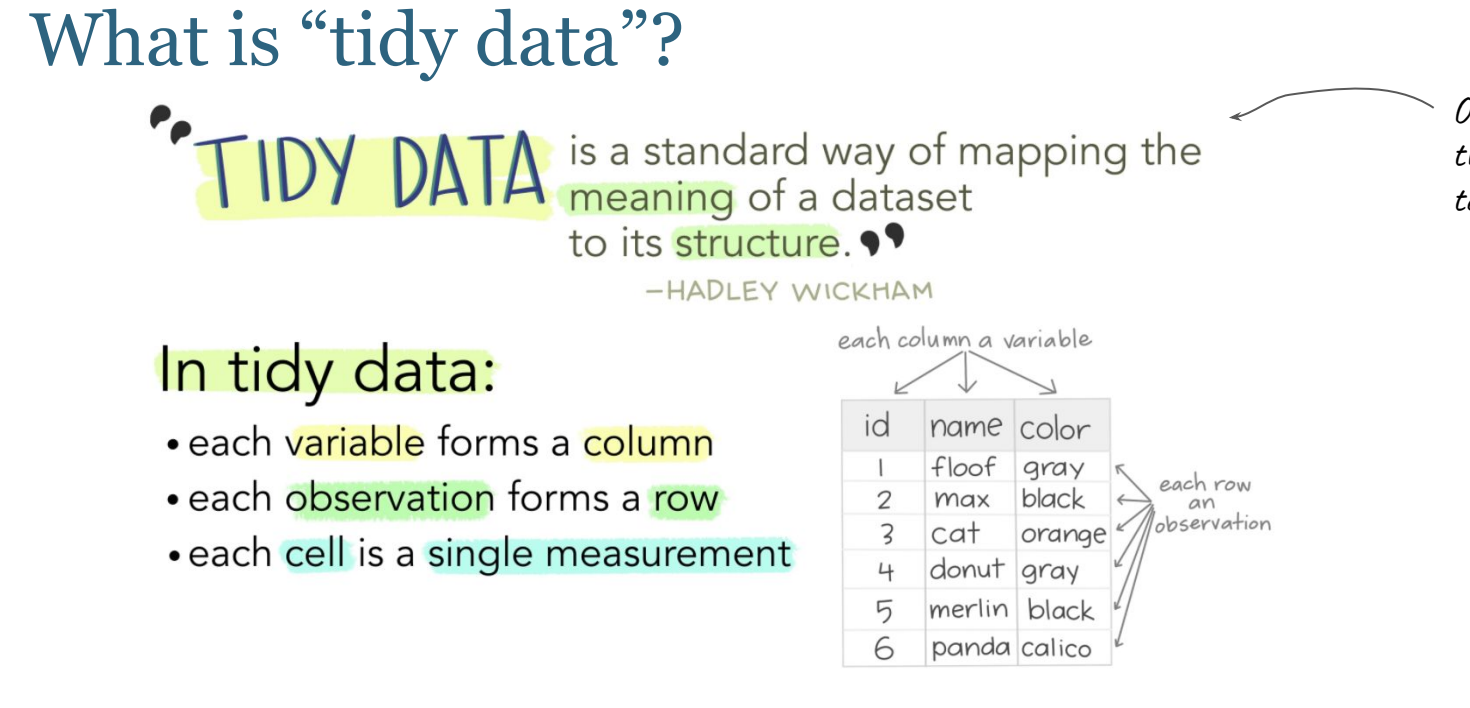

Organizing a dataset this way makes it easy to interpret

Wickham, H. (2014). Tidy Data. Journal of Statistical Software 59 (10). DOI: 10.18637/jss.v059.i10

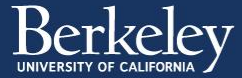

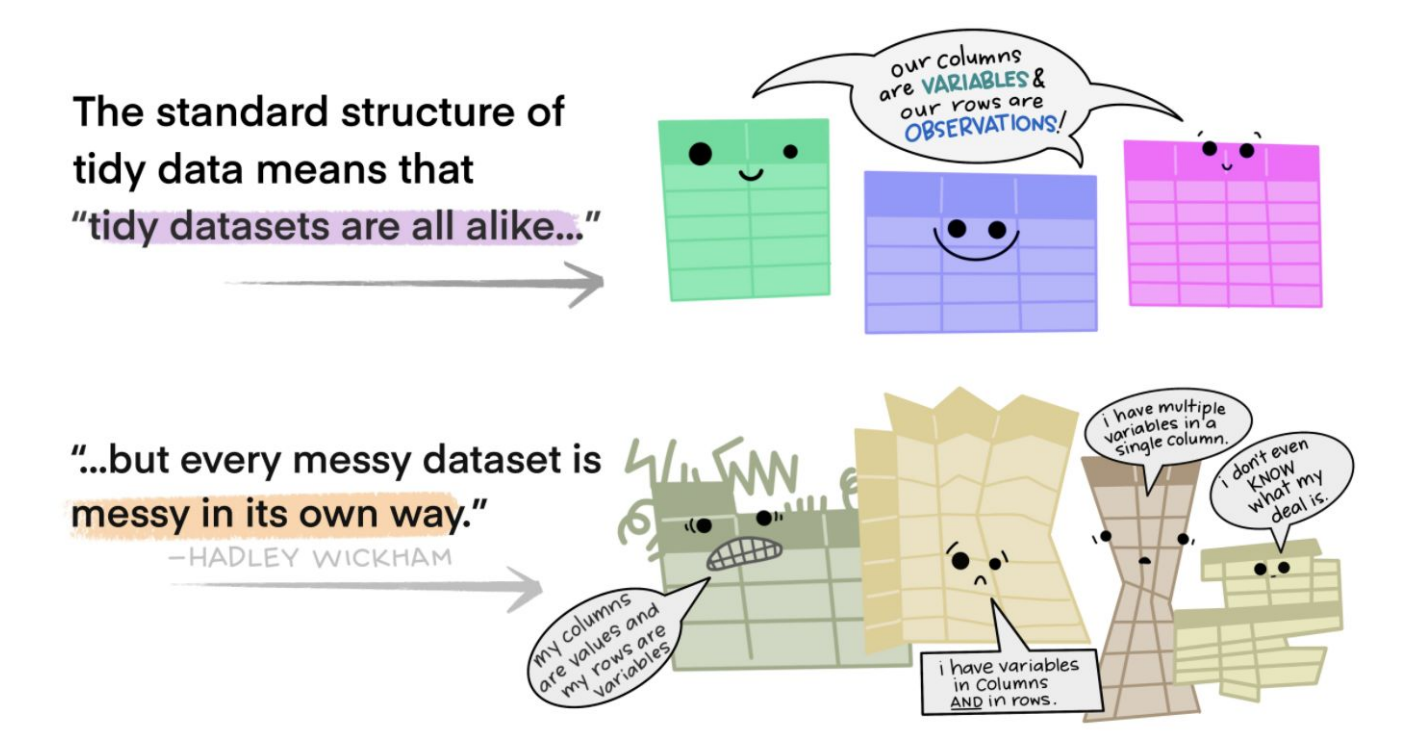

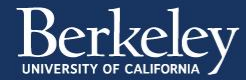

## Why do we want tidy data?

#### 1. Reproducible code (fewer errors)!

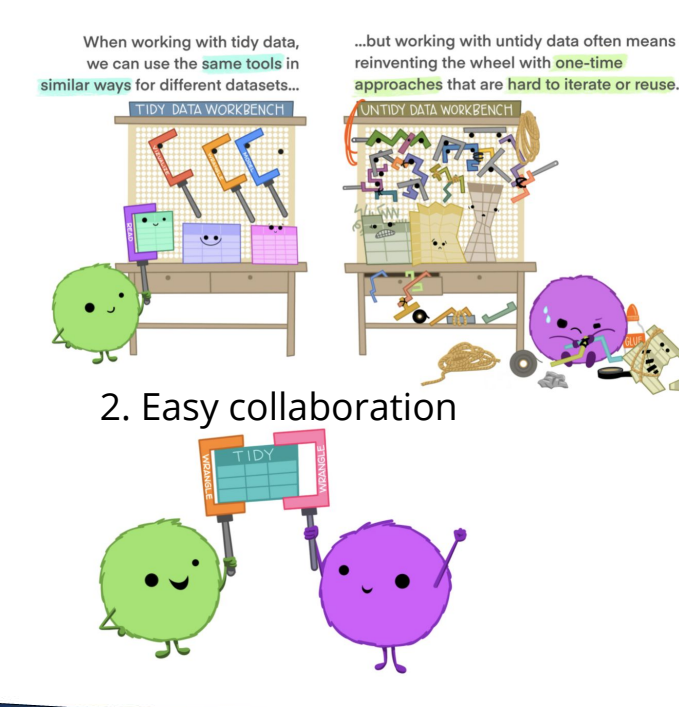

3. Automated pipelines (efficient and consistent!)

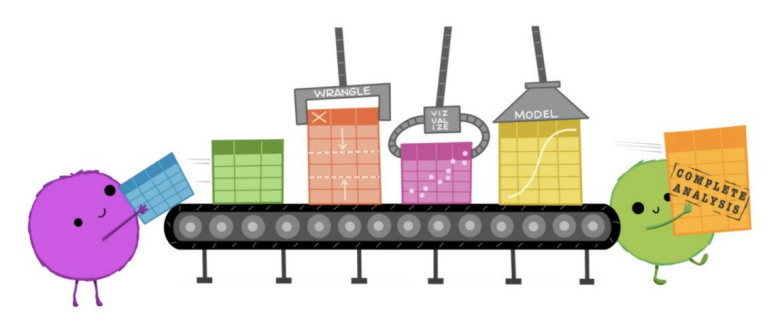

4. Data sharing (easy to interpret and combine with other data)

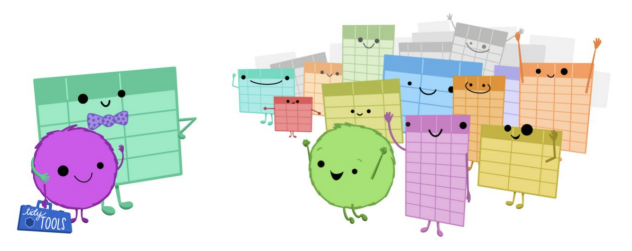

https://github.com/allisonhorst/stats-illustrations

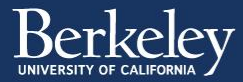

### Is our data tidy?

Open penguins.csv

Check the basic structure

- Is every column a variable?
- Is every row an observation?
- Is every cell one value?

An observation might mean something different for different data! Here each penguin is an observation.

We're in good shape but there is still more processing to do to get the data we want for our analyses.

Open penguins\_cleaned.csv

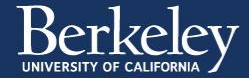

What are some of the differences between these two dataframes?

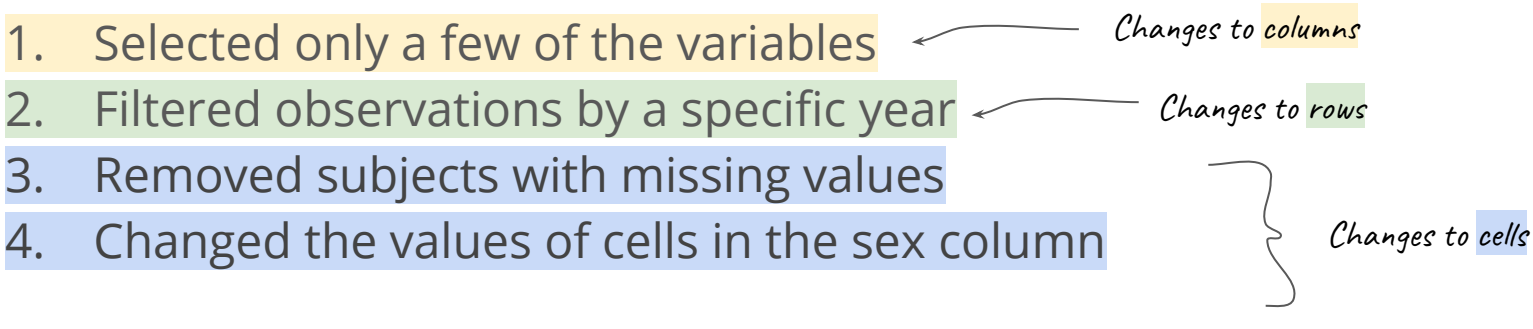

It's often useful to follow this hierarchy when removing data

#### There is an easy way to do all this in R!

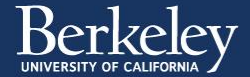

### Introducing our favorite library: Tidyverse!

Blast off into the ...

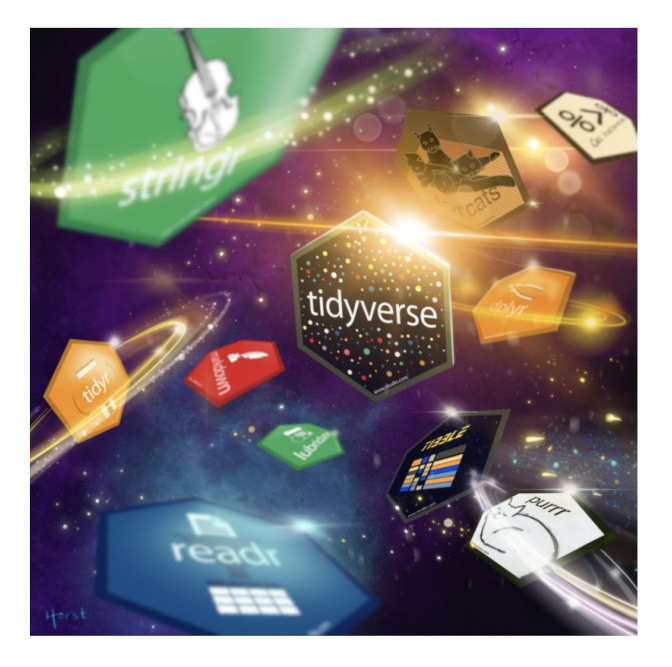

- A *library* is an organized collection of code and functions written by other members of the R community.
- Tidyverse is a library created specifically for organizing and processing your data
  - Includes dplyr, ggplot etc
- Install tidyverse and unlock a whole new world of functions and commands.

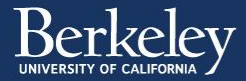

#### A new operator: Pipes %>%

- Once you have installed tidyverse you have access to a new symbol: %>%
- The pipe operator (%>%) allows you to string together many functions on the same data frame.
- This lets you make a workflow of tasks that you perform sequentially on a dataframe.

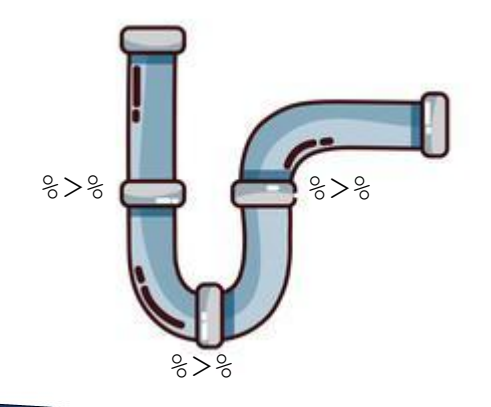

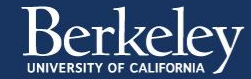

## Let's remember the steps we want to perform on the

penguins dataset

- Select only a few of the variables
- 2. Filter observations by a specific year
- 3. Remove NAs
- Change the values of cells in the gender columns.

In R we can combine these steps using the %>% operator and save it all as a new dataframe.

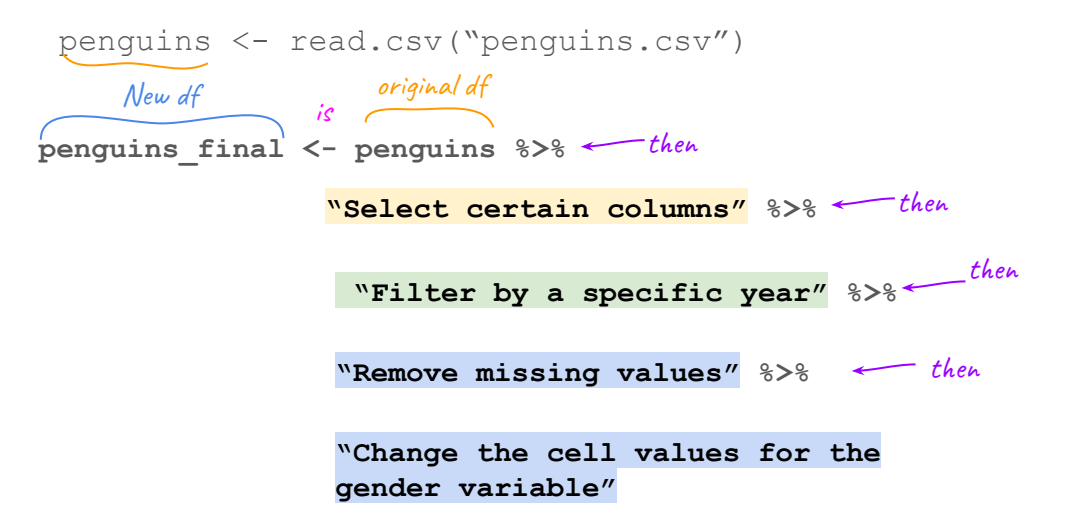

note: this is called *"pseudo code"*. We'll replace the highlighted sections with real tidyverse commands in R

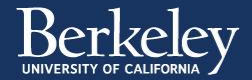

#### Pipes help make your code:

- Reproducible
- Readable
- Easy to automate

Tidy data and happy collaborators

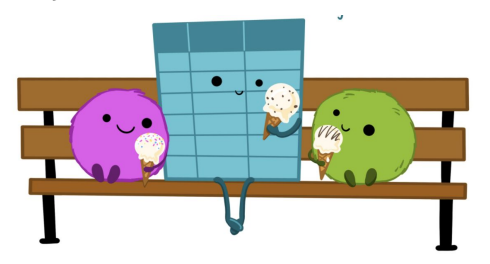

#### Now lets venture into the tidyverse...

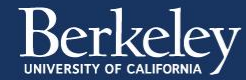

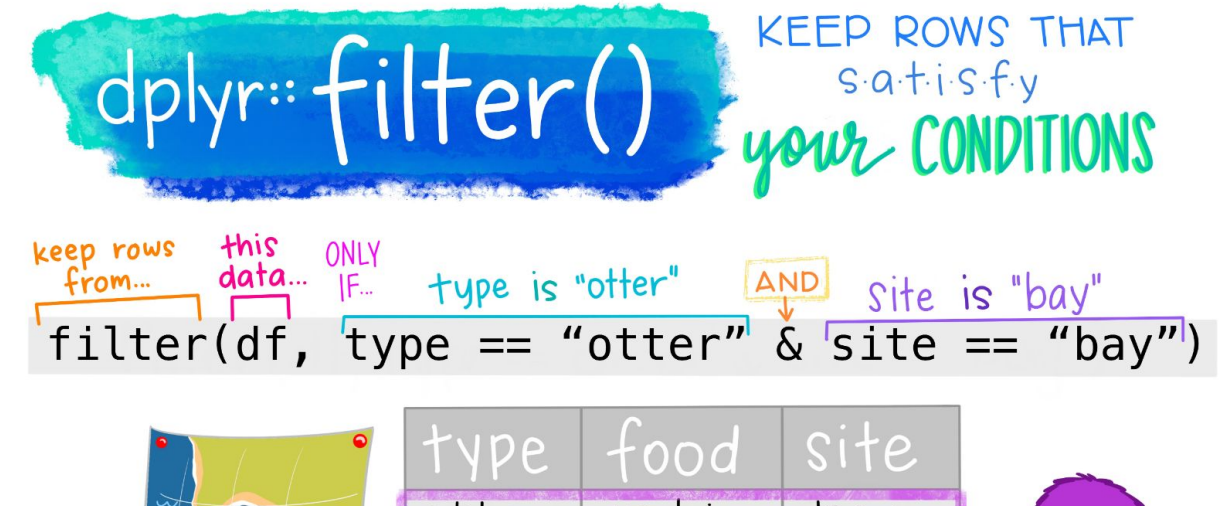

|     | type  | food    | site    |   |
|-----|-------|---------|---------|---|
| BAV | otter | urchin  | bay     | × |
|     | shark | seal    | channel |   |
|     | otter | abalone | bay     |   |
| J   | otter | crab    | wharf   | X |
|     |       | Qalli   |         |   |

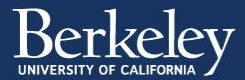

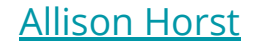

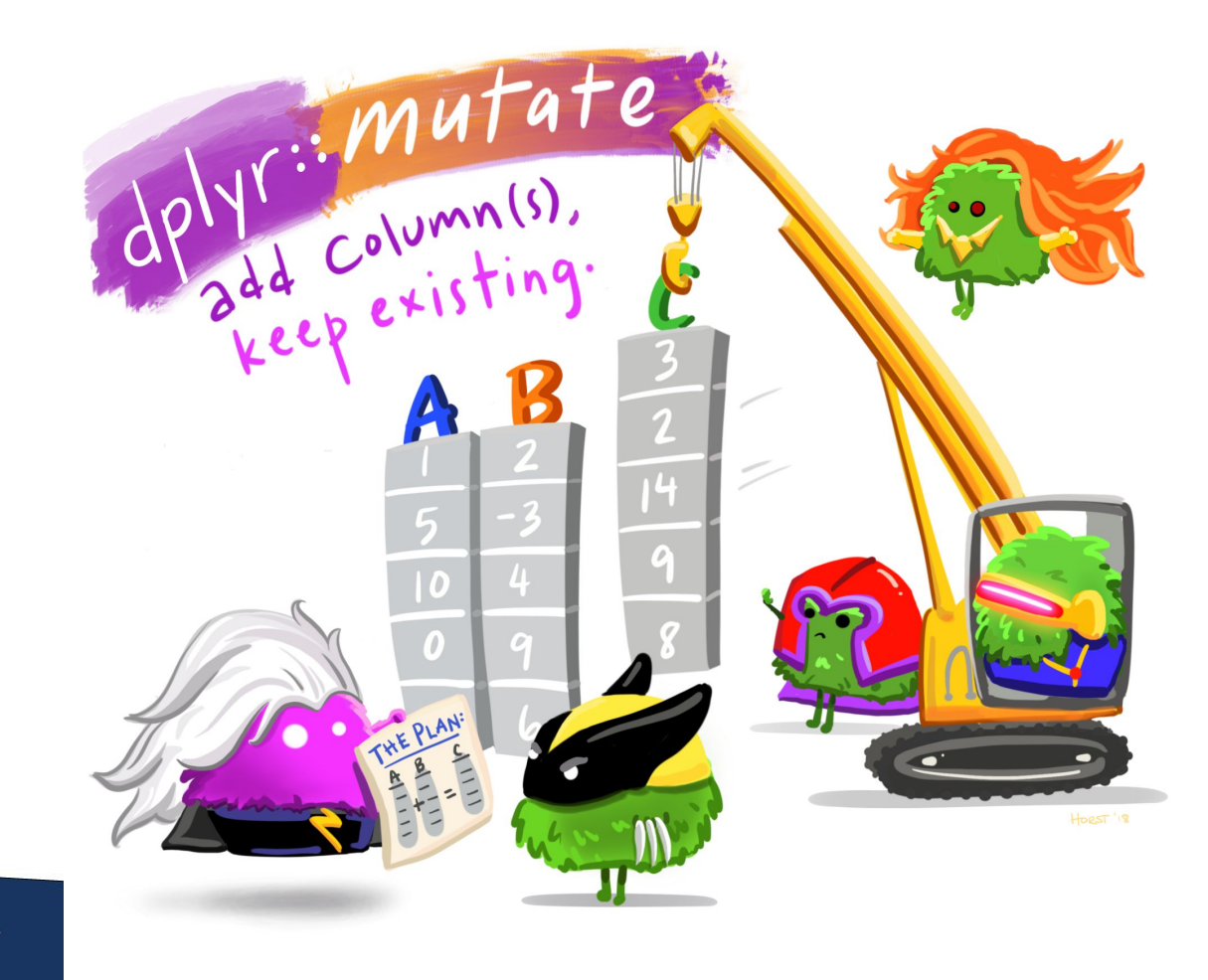

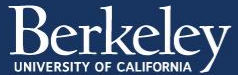

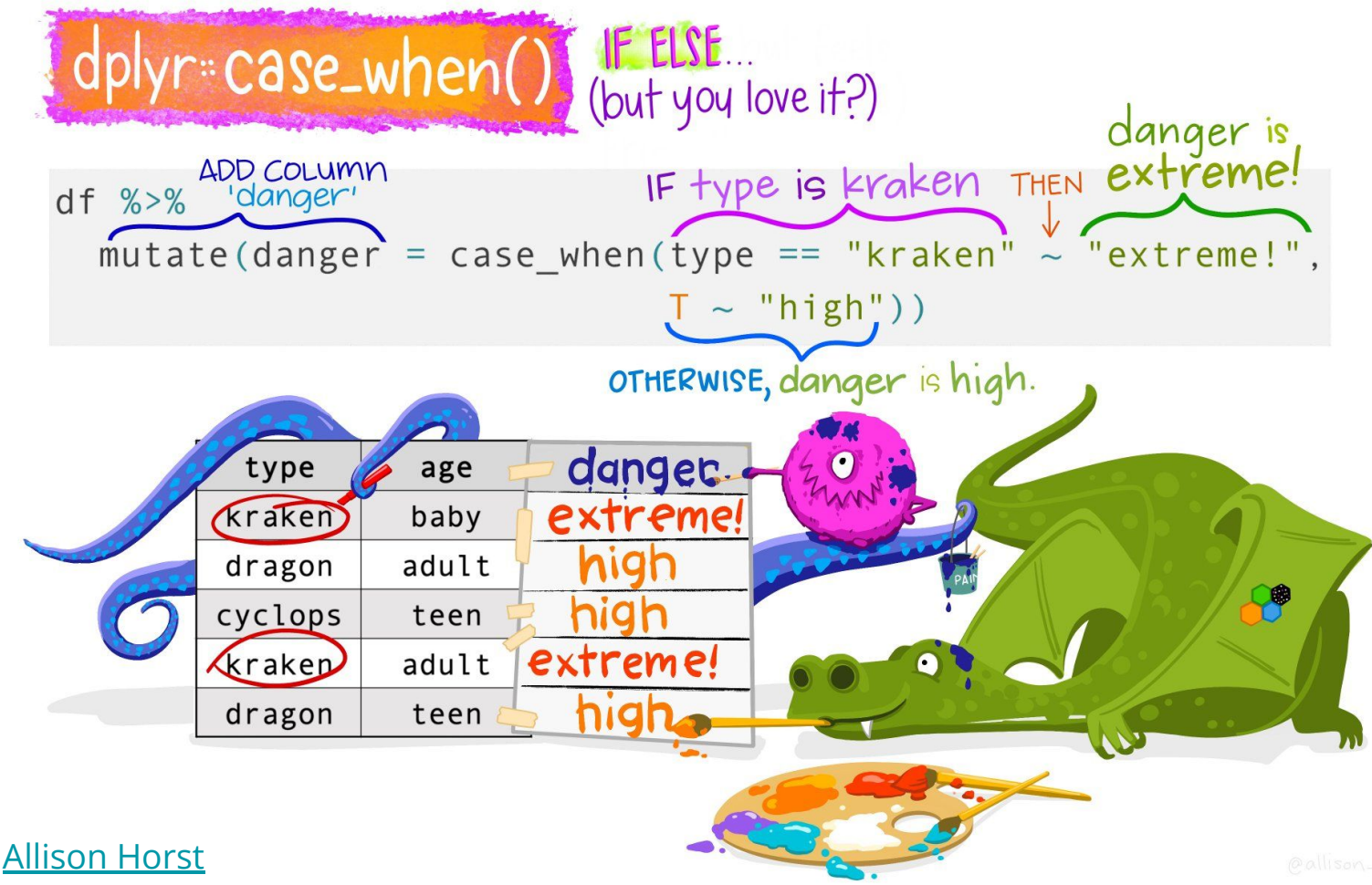

## **Group Activity**

Activity:

https://docs.google.com/document/d/1QsnNf7t5AqbQtJwNzQ\_elYQf1Ws-3O1mCuzdRJD DdXg/edit?usp=sharing

Groups: <u>https://docs.google.com/spreadsheets/d/1QrJg\_aJkbehIQXNdAX10GCc2s0cmlySKZMYx4</u> <u>UL7vjA/edit?usp=sharing</u>

Help sheet:

https://docs.google.com/document/d/1cx-llgynv4U7PsobJPuVtDPZNXUH-vUr7-KejTYZ6m s/edit

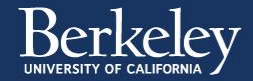